# Oversigtsvejledning

## llægning af papir

## Sammenkædning af bakker

1 Åbn en webbrowser, og angiv derefter printerens IP-adresse i adressefeltet.

#### Bemærkninger:

- Vis printerens IP-adresse på printerens startskærmbillede. IP-adressen vises som fire sæt tal, adskilt af punktummer, f.eks. 123,123,123,123.
- Hvis du bruger en proxyserver, skal du deaktivere den midlertidigt for at indlæse websiden korrekt.

2 Klik på Indstillinger > Papir.

**3** Skift indstillinger for papirstørrelse og -type for de bakker, du sammenkæder.

**Bemærk!** Hvis du vil fjerne sammenkædningen af bakker, skal du sikre, at ingen bakker har samme papirstørrelse eller -type.

4 Gem indstillingerne.

**Bemærk!** Du kan også ændre indstillingerne for papirstørrelse og -type fra printerens kontrolpanel.

**Advarse!! Potentiel skade:** Temperaturen på fuseren varierer i forhold til den angivne papirtype. For at undgå problemer med udskrivning skal du matche papirtypeindstillingerne for printeren med den papirtype, der er lagt i bakken.

## llægning af papir i MP-arkføderen

1 Åbn MP-arkføderen.

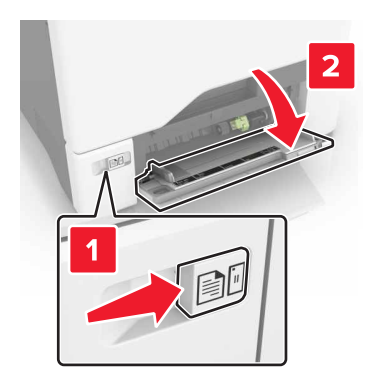

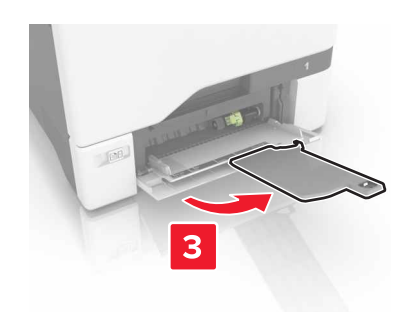

2 Juster styret så det passer til størrelsen på det papir, du lægger

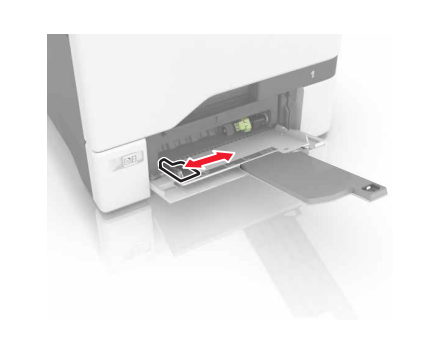

#### **3** Bøj, luft og juster papirkanterne inden ilægning.

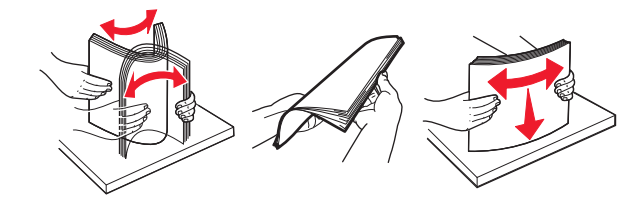

- 4 llæg papiret.
  - Læg papir og karton med udskriftssiden nedad og således, at den øverste kant indføres i printeren først.

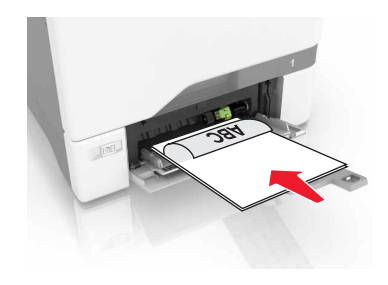

 Læg konvolutter med flappen vendende opad og mod papirstyrets højre side. Læg europæiske konvolutter med flappen således, at den indføres i printeren først.

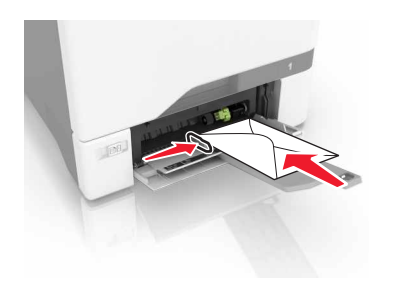

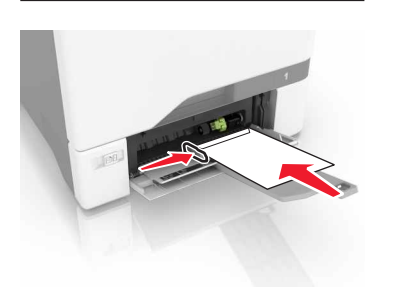

Advarsel! Potentiel skade: Brug aldrig konvolutter med frimærker, clips, snaplukning, ruder, indvendig belægning eller selvklæbende lim.

5 Indstil papirstørrelse og -type, så det svarer til det papir, der er lagt i bakken, i papirmenuen på kontrolpanel.

# Indstilling af størrelse og type af specialmediet

Bakken registrerer automatisk størrelsen på almindeligt papir. Gør følgende for specialmedier som mærkater, kort eller kuverter:

1 På startsiden skal du navigere til: Indstillinger > Papir > Bakkekonfiguration > vælg en bakke

2 Konfiguration af størrelse og type af specialmediet.

# Udskriver

### Udskrivning fra en computer

**Bemærk!** Til specialmedier som f.eks. etiketter, karton og konvolutter skal du indstille papirstørrelse og -type fra printeren, før du sender udskriftsjobbet.

- 1 Når dokumentet er åbnet, skal du klikke på Fil > Udskriv.
- 2 Juster om nødvendigt indstillingerne.
- 3 Send udskriftsjobbet.

## Udskrivning af tilbageholdte job

1 Når dokumentet er åbnet, skal du klikke på Fil > Udskriv.

- 2 Vælg printeren, og gør derefter følgende:
  - Windows-brugere skal klikke på Egenskaber eller Præferencer, og derefter klikke på Udskriv og hold.
  - Macintosh-brugere skal vælge Udskriv og Hold.
- **3** Vælg udskriftsjobtypen.
- 4 Hvis det er nødvendigt, skal du tildele et brugernavn.
- 5 Send udskriftsjobbet.
- 6 På printerens startskærm skal du trykke på Tilbageholdte jobs.
- 7 Send udskriftsjobbet.

## Annullering af et udskriftsjob

#### Fra printerens kontrolpanel

1 Tryk på Jobkø på startskærmen.

**Bemærk!** Du kan også få adgang til denne indstilling ved at trykke på den øverste del af startskærmen.

2 Vælg det job, du vil annullere.

#### Fra computeren

- **1** Gør et af følgende afhængigt af dit operativsystem:
  - Åbn mappen Printere, og vælg derefter din printer.
  - Fra Systemindstillinger i Apple-menuen skal du navigere til din printer.

2 Vælg det job, du vil annullere.

# Vedligeholdelse af printeren

## Udskiftning af en tonerkassette

1 Åbn panel B.

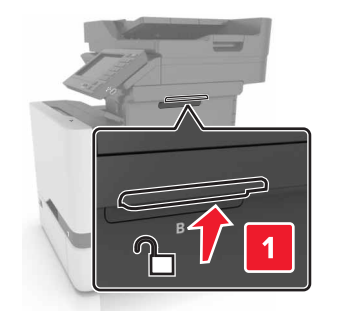

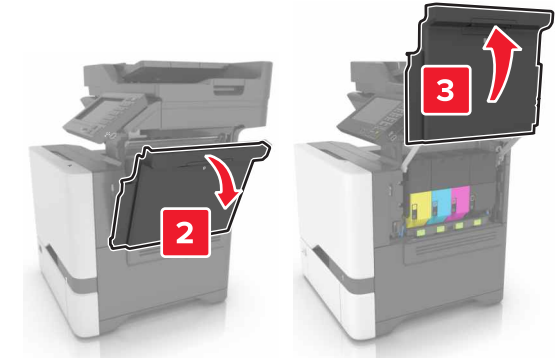

#### 2 Fjern tonerkassetten.

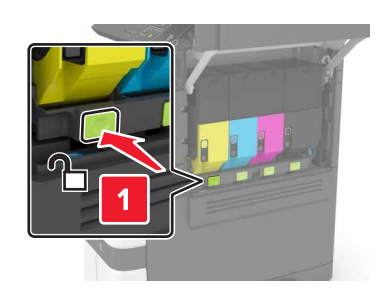

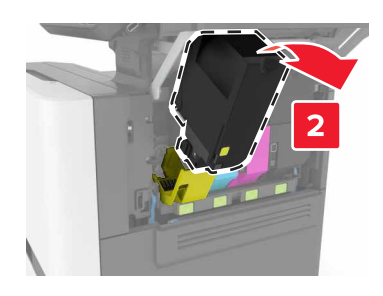

**3** Pak den nye tonerkassette ud.

#### 4 Indsæt den nye tonerkassette.

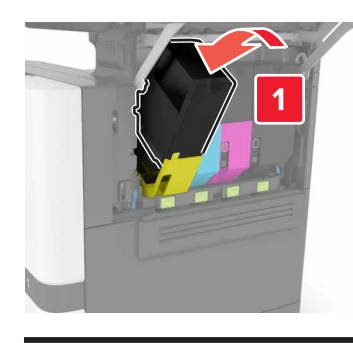

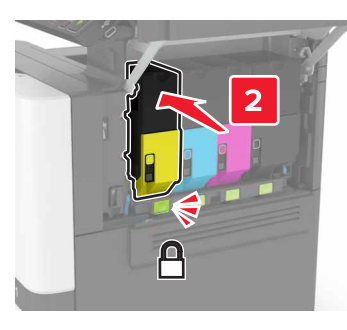

5 Luk panel B.

# Fjerne papirstop

## Undgå papirstop

#### llæg papiret korrekt

• Sørg for, at papiret ligger plant i bakken.

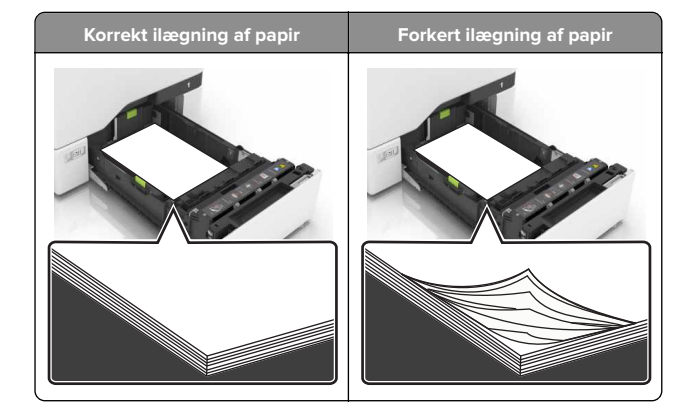

- Du må ikke lægge papir i en bakke, mens printeren udskriver.
- Du må ikke ilægge for meget papir. Sørg for, at stakkens højde ikke når op til indikatoren for maksimal papiropfyldning.
- Skub ikke papiret ind i bakken. Ilæg papiret som vist på billedet.

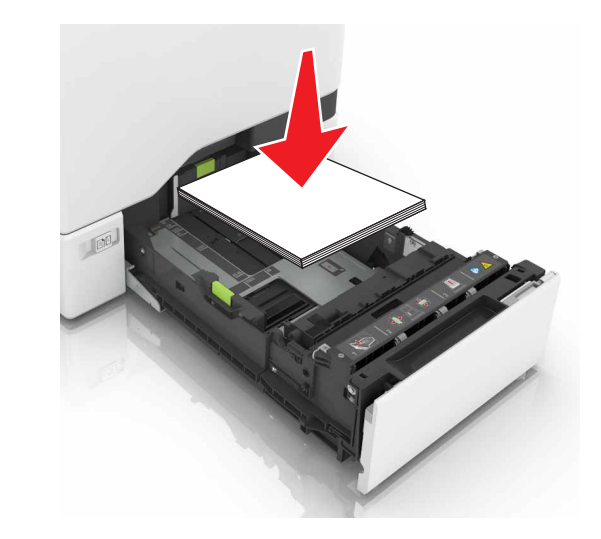

- Sørg for, at papirstyrene er placeret korrekt og ikke trykker hårdt mod papiret eller konvolutterne.
- Skub skuffen helt ind i printeren, når papiret er lagt i.

#### Anvend det anbefalede papir

- Brug kun det anbefalede papir eller specialmedie.
- llæg ikke papir, der er rynket, krøllet eller bølget.

• Bøj, luft og juster papirkanterne inden ilægning.

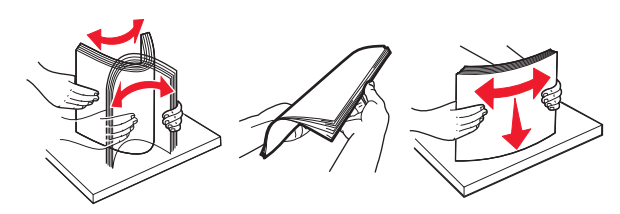

- Anvend ikke papir, der er klippet eller beskåret manuelt.
- Bland ikke papir af forskellige størrelser, vægt eller typer i den samme skuffe.
- Kontroller, om papirstørrelsen og -typen er angivet korrekt på computeren eller printerens kontrolpanel.
- Opbevar papiret i overensstemmelse med fabrikantens anbefalinger.

#### Papirstop i bakkerne

1 Træk bakken ud.

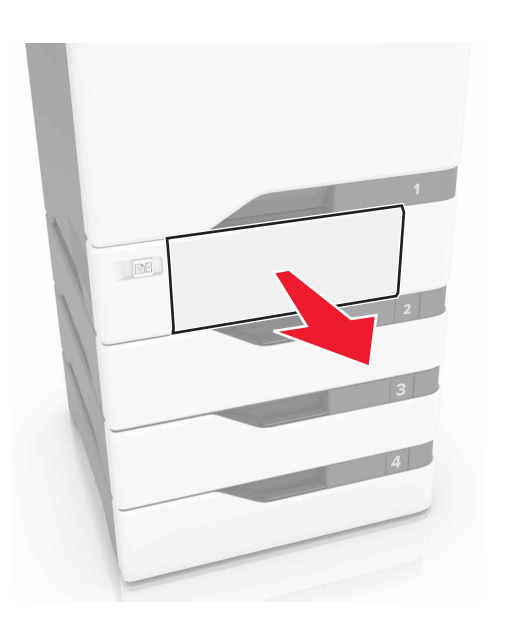

Advarsel! Potentiel skade: En sensor inde i den valgfri bakke kan nemt beskadiges af statisk elektricitet. Tryk på en metaloverflade inden du fjerner papirstoppet i bakken.

**2** Fjern det fastklemte papir.

Bemærk! Sørg for at fjerne alle papirdele.

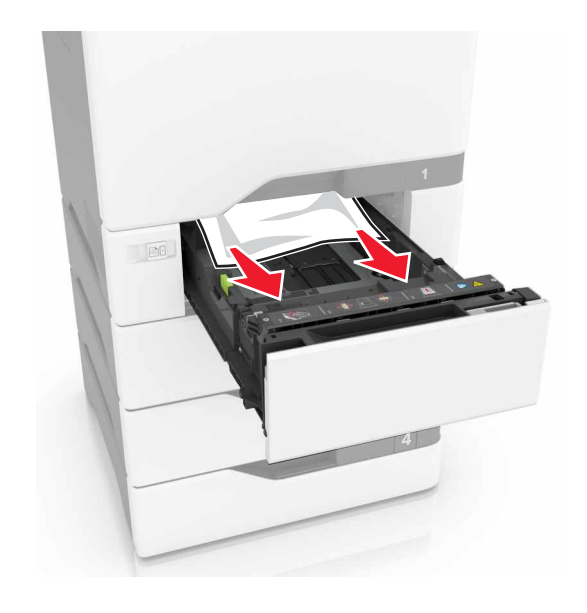

3 Isæt bakken.

## Papirstop i MP-arkføderen.

- **1** Fjern alt papir fra MP-arkføderen.
- **2** Træk bakken ud.
- **3** Fjern det fastklemte papir.

Bemærk! Sørg for at fjerne alle papirdele.

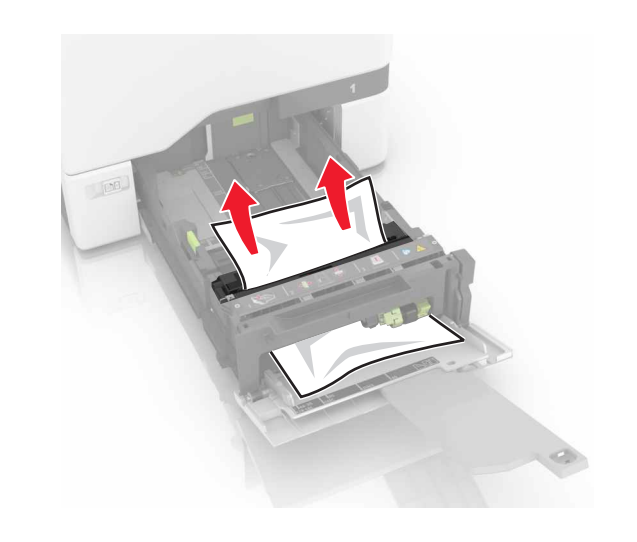

4 Isæt bakken.

## Papirstop i standardbakken

1 Fjern det fastklemte papir.

Bemærk! Sørg for at fjerne alle papirdele.

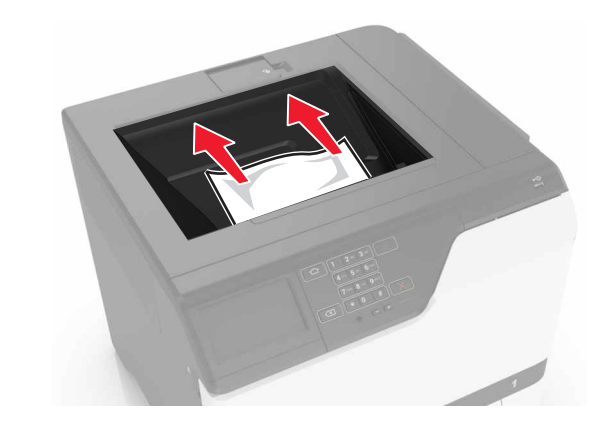

2 Åbn panel A og D, og fjern derefter alle papirdele.

FORSIGTIG! VARM OVERFLADE: Printeren kan være varm indvendig. For at formindske risikoen for skader pga. en varm komponent skal overfladen køle ned, før du rører den.

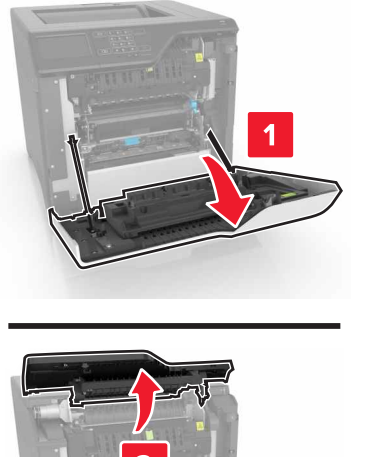

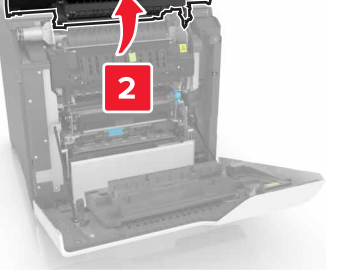

**3** Luk panel D og A.

## Papirstop i panel A

#### Papirstop i fuseren

1 Åbn panel A.

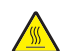

FORSIGTIG! VARM OVERFLADE: Printeren kan være varm indvendig. For at formindske risikoen for skader pga. en varm komponent skal overfladen køle ned, før du rører den.

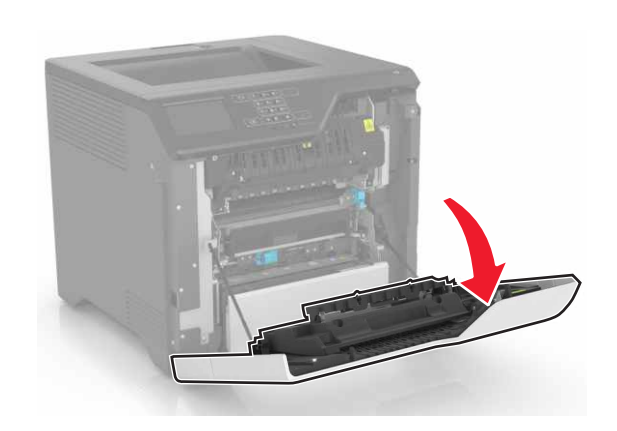

2 Fjern det fastklemte papir.

Bemærk! Sørg for at fjerne alle papirdele.

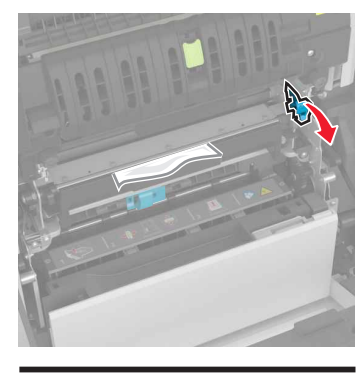

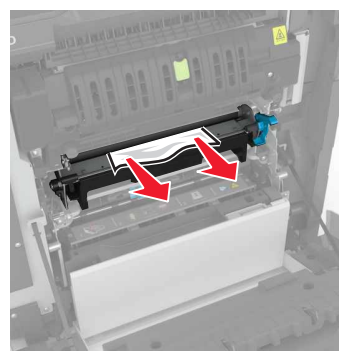

3 Åbn panelet til fuseren.

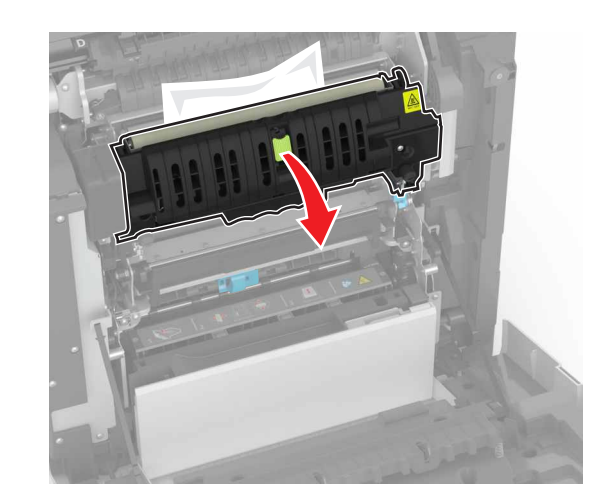

4 Fjern det fastklemte papir.

Bemærk! Sørg for at fjerne alle papirdele.

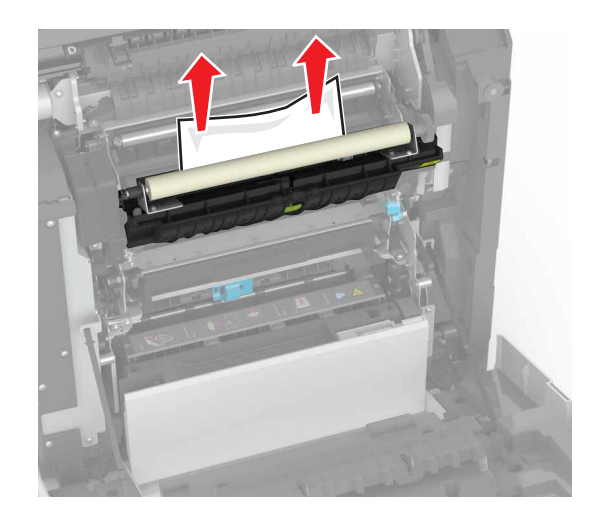

5 Luk panel A.

Papirstop i dupleksenheden

1 Åbn panel A.

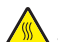

FORSIGTIG! VARM OVERFLADE: Printeren kan være varm indvendig. For at formindske risikoen for skader pga. en varm komponent skal overfladen køle ned, før du rører den.

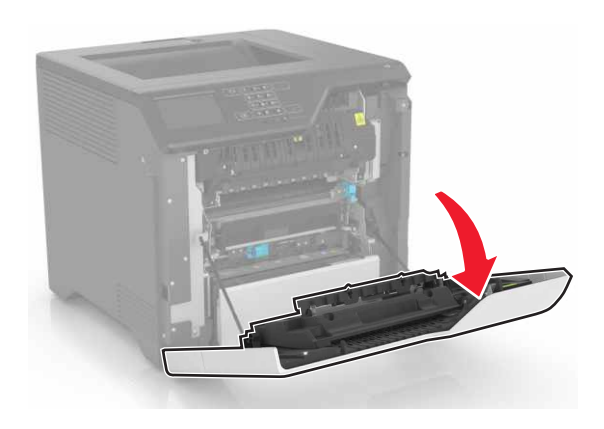

#### 2 Åbn dupleksdækslet.

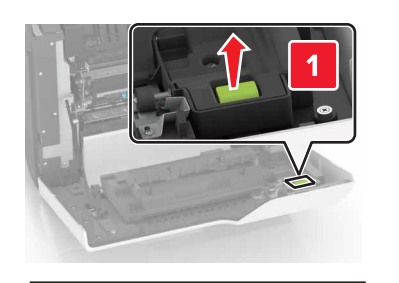

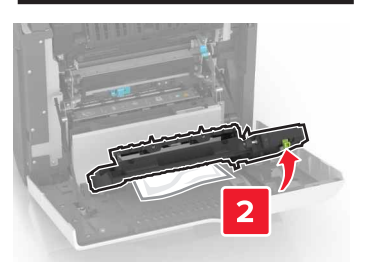

**3** Fjern det fastklemte papir.

Bemærk! Sørg for at fjerne alle papirdele.

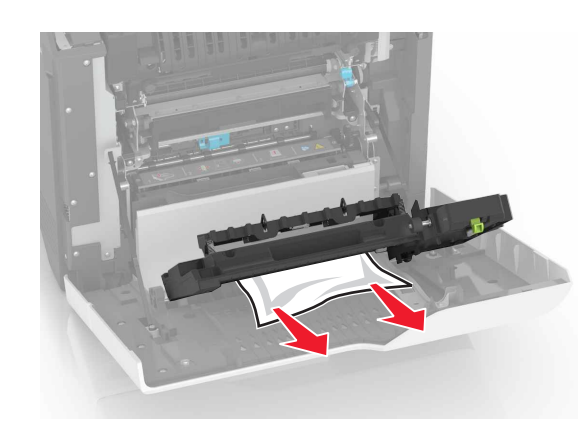

4 Luk dupleksdækslet og panel A.